## 各種認証書類 ダウンロード手順 ステップ1. 品番を数字7桁で入力

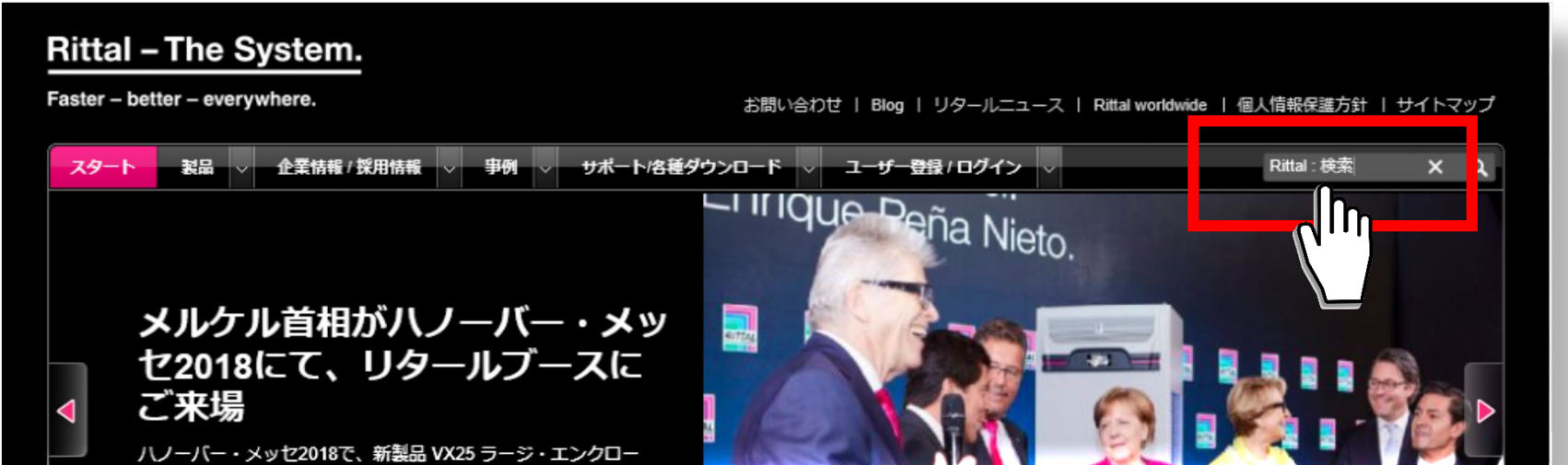

## ステップ2. 一番上に出てくる候補をクリック例)フィルターファンユニット - 3239100

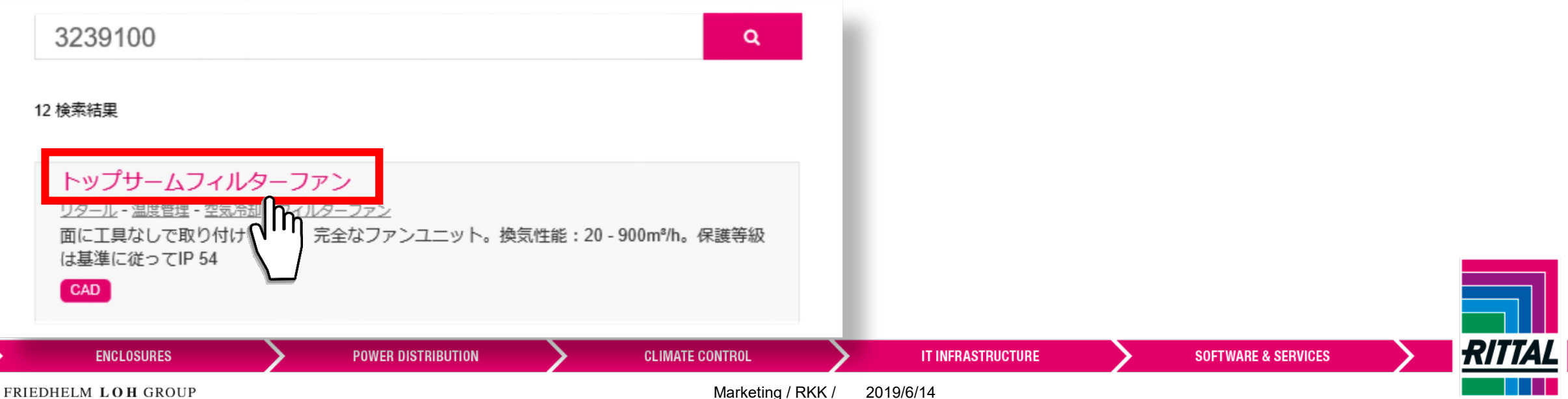

ステップ3. [取得認証]のダグをクリック

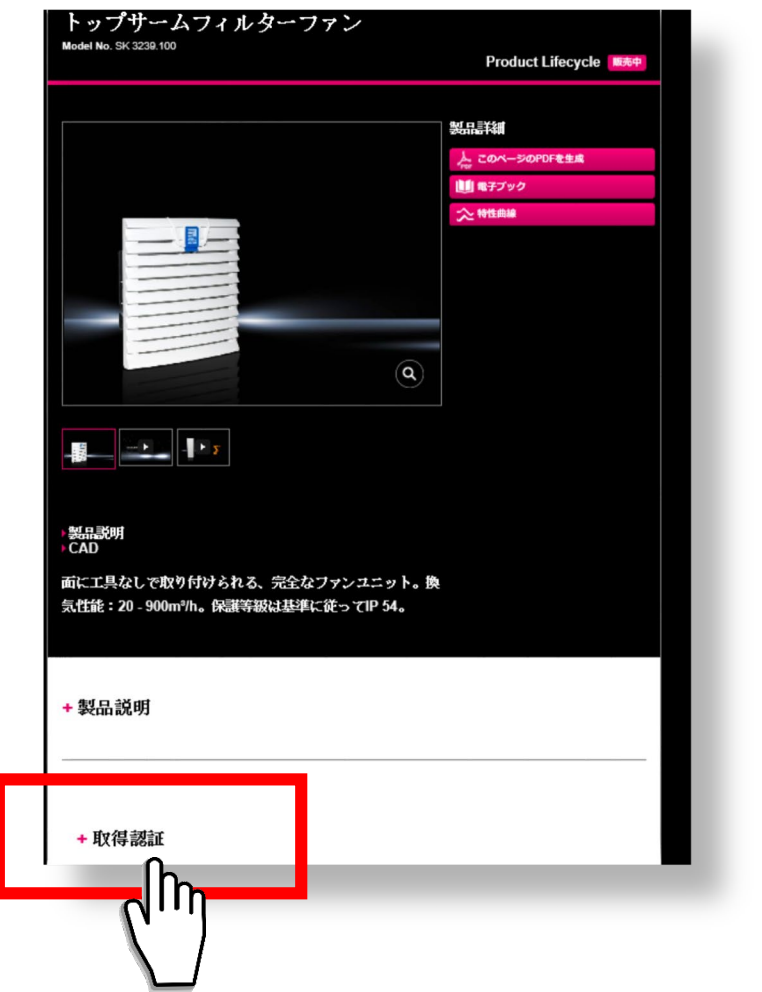

## ステップ4. ご希望の認証をクリックして ファイルを開くか保存

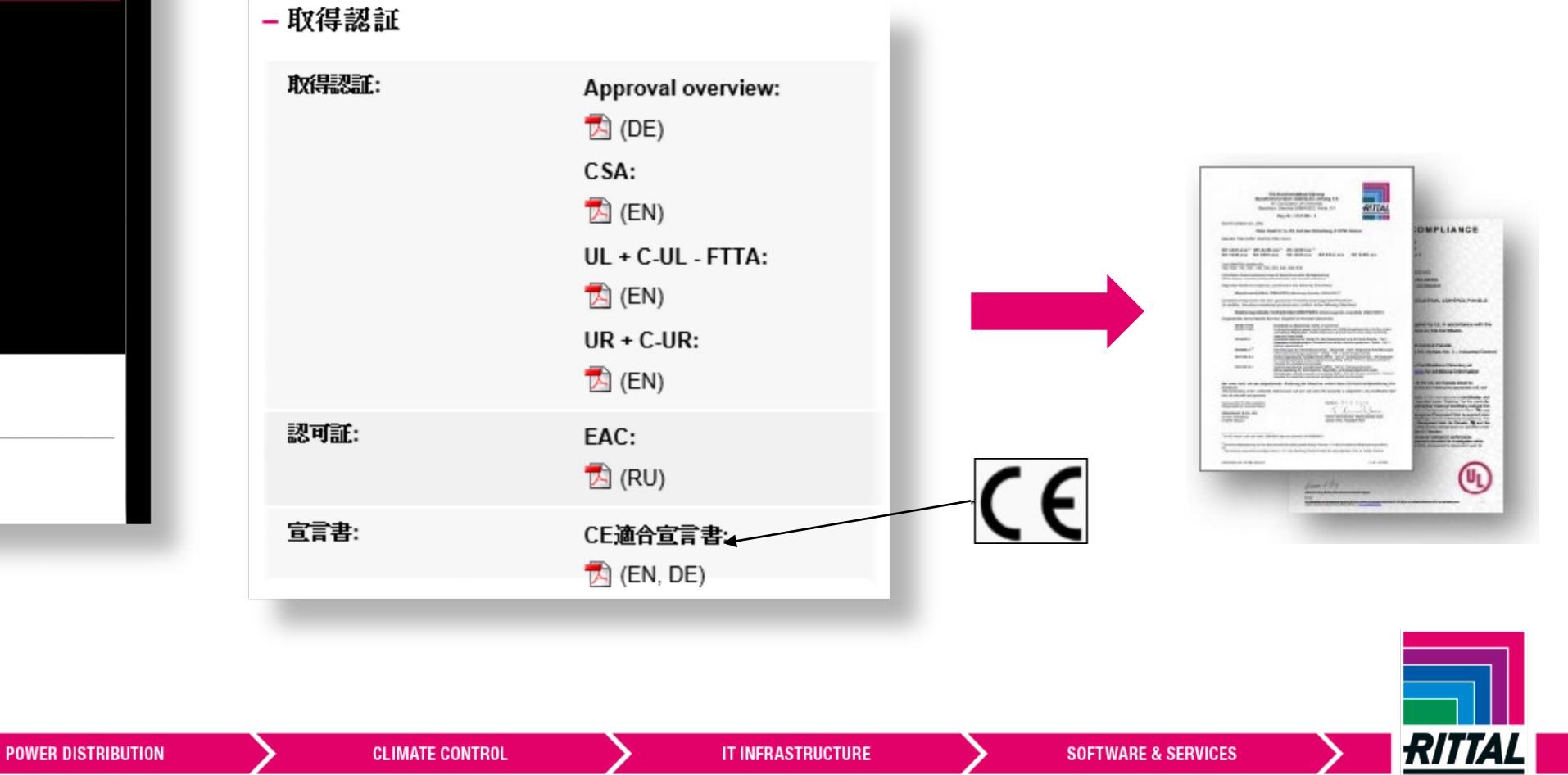

Marketing / RKK /

2019/6/14

FRIEDHELM LOH GROUP

ENCLOSURES

その他.[取得認証]のダグが無い場合

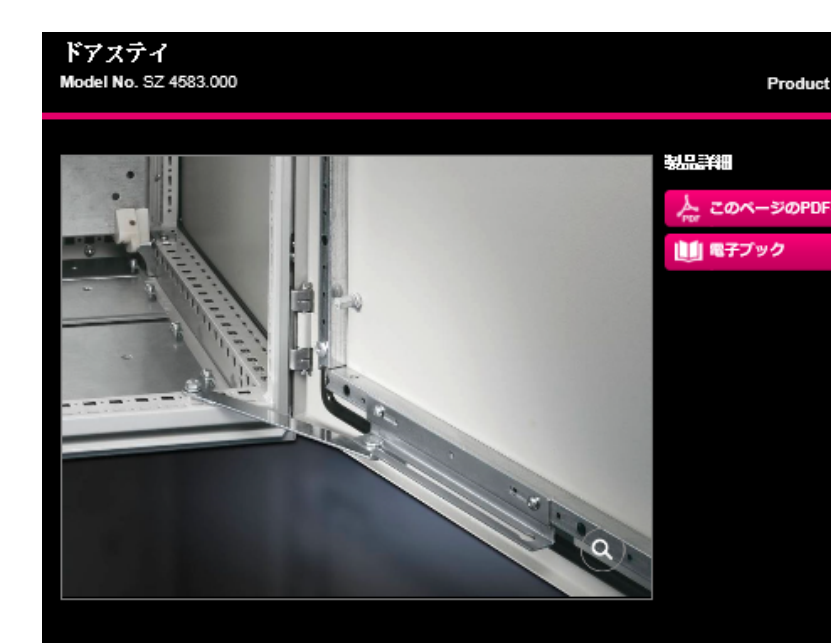

↓ 取得認証 が無い場合、認証そのものを不要としている場合か、
該当製品が、統括的な評価をされた製品の一部分の製品である為、
部分的に評価がされていない場合です。

| お問合せ先                      |                            |
|----------------------------|----------------------------|
| リタール株式会社 TEL: 0120-998-631 | mail: contact@rittal.co.jp |

**SOFTWARE & SERVICES** 

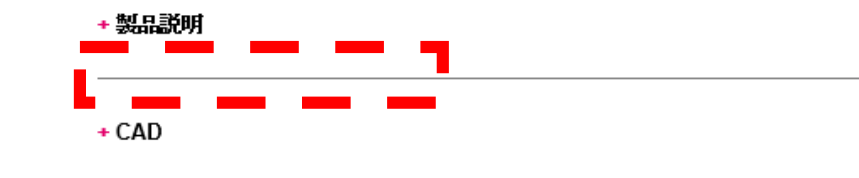

FRIEDHELM LOH GROUP

ENCLOSURES

) 製品説明 ) CAD

意図的ではない衝撃に対するドアの保護用。

POWER DISTRIBUTION

CLIMATE CONTROL

L 🗲

2019/6/14

Marketing / RKK /